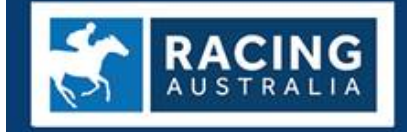

RACING AUSTRALIA LICENSING SERVICE FOR RACING VICTORIA

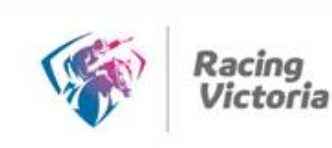

# ONLINE LICENCE RENEWAL USER GUIDE

## Introduction

Racing VIC in conjunction with Racing Australia is progressively introducing the ability for paper-based licence renewals to be completed online via the Single National System (SNS).

The SNS is now delivering to the Thoroughbred industry nationally the capacity to provide participants with a significantly enhanced experience when interacting with core industry functions and processes.

The SNS provides a set of unified tools which empower industry participants to transact online rather than completing paper-based forms.

If you are eligible for licence or registration renewal for the 19/20 season you will have already received an email to your private email address (as listed on your Renewal Application form) which provides you with a link to enter the online portal.

If you do not wish to renew online, you will be required to renew by downloading the pdf renewal form from the Racing Victoria website and forwarding to <u>licensing@racingaustralia.horse</u>

Racing Victoria together with Racing Australia (Formerly RISA) have developed a safe, fast and convenient online licence renewal portal that enables you to manage your personal details and licenses wherever you are.

To renew online, visit <u>www.racingvictoria.com.au</u> (click 'Licensing' under 'Quick Links' on the home page then Online Licence Renewal User Guide) by 29<sup>th</sup> July 2019. The online process is very simple and it eliminates the requirement to submit your renewal form via post, email or fax.

To access the online portal, you will need one of the following Internet browsers:

- Internet Explorer 9 or 10
- > Firefox
- Google Chrome

## **Getting Started**

1. Trainers are required to renew using your Stable Assist Account. Trainers who do not currently have a Stable Assist Account should contact **Racing Australia Service Centre** on **1800 138 704** to obtain.

For all other licence types, the below applies.

a. For Existing User

If you are an existing User Registration user, below is a sample Licence Renewal Offer Email.

|                                                 | Tue 8/05/2018 3:33 PM                                                                                                    |  |  |  |  |  |  |  |
|-------------------------------------------------|----------------------------------------------------------------------------------------------------|--|--|--|--|--|--|--|
| RA                                              | Racing Australia No Reply                                                                                                    |  |  |  |  |  |  |  |
|                                                 | Racing Victoria Limited - Stablehand Licence Renewal Offer                                                                                                    |  |  |  |  |  |  |  |
| To P                                            |                                                                                                    |  |  |  |  |  |  |  |
| Cc Racing Aust                                  | ralia No Reply                                                                                                    |  |  |  |  |  |  |  |
| this messag                                     | e.                                                                                                    |  |  |  |  |  |  |  |
|                                                 |                                                                                                    |  |  |  |  |  |  |  |
| Dear P                                          |                                                                                                    |  |  |  |  |  |  |  |
| Your Stable<br>this licence                     | hand licence is due to expire on <b>Additional</b> and Racing Victoria has offered you a renewal of for the <b>additional</b> racing season.                                                                                         |  |  |  |  |  |  |  |
| Please rene<br>(VISA/Maste<br><u>Renewal</u> an | w your licence online by paying the applicable licence fee with your Credit Card<br>erCard). To do so, please follow this link before the renewal deadline of 31 July: <u>Online Licence</u><br>d log in using your account details. |  |  |  |  |  |  |  |
| A detailed s<br>guide.                          | tep by step guide on how to renew your licence online is available from Online licence renewal                                                                                                    |  |  |  |  |  |  |  |
| Note: A Late<br>ability to re                   | e Fee of will apply for any renewal received after <b>and the 1</b> 8, and from 1 August, the new online will cease.                                                                                                    |  |  |  |  |  |  |  |
| If you do no<br>you will find                   | ot wish to renew online, you may complete and submit the paper-based renewal form which<br>I via this <u>link</u> .                                                                                                    |  |  |  |  |  |  |  |
| Should you<br>contact Rac                       | Should you require more information, or you feel that you cannot meet the renewal deadline, please contact Racing Australia Licensing Service For Racing Victoria on the details provided.                                           |  |  |  |  |  |  |  |
| Kind Regard                                     | Kind Regards,                                                                                                    |  |  |  |  |  |  |  |
| Racing Aust                                     | ralia Licensing Service For Racing Victoria                                                                                                    |  |  |  |  |  |  |  |
| A: Level 1, F                                   | lacing Centre, 400 Epsom Road, Flemington, VIC, 3031                                                                                                    |  |  |  |  |  |  |  |
| T: 1800 954                                     |                                                                                                    |  |  |  |  |  |  |  |
| E: <u>no-email</u><br>W: www.ra                 | <u>eracingaustralia.norse</u><br>cingaustralia.horse                                                                                                    |  |  |  |  |  |  |  |
|                                                 |                                                                                                    |  |  |  |  |  |  |  |

By clicking on the link in the Email, it will take you to the Welcome to User Registration Page.

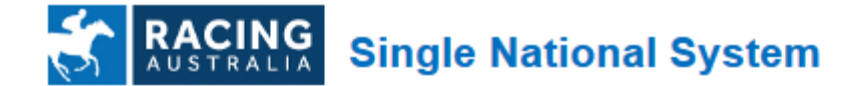

## Welcome to User Registration

| EXISTING USER                                                                                                    |                       |                       |  |  |  |  |  |  |
|----------------------------------------------------------------------------------------------------|-----------------------|-----------------------|--|--|--|--|--|--|
| Login ID                                                                                                    | Email                 |                       |  |  |  |  |  |  |
| Password                                                                                                    |                       |                       |  |  |  |  |  |  |
|                                                                                                    | Forgot your password? | Forgot your login ID? |  |  |  |  |  |  |
| Login                                                                                                    |                       |                       |  |  |  |  |  |  |
| *Your Login ID is the email address you registered with Racing Australia. If you could not recall your password, simply click on "Forgot your password?" above the Login button. If you could not recall your login ID, simply click on "Forgot your login ID?" above the Login button. |                       |                       |  |  |  |  |  |  |
| *Trainers - Please login to your <b>Stable Assist Account</b> , or contact Racing Australia Service Centre to create a new Stable Assist Account: 1800 138 704.                                                                                                    |                       |                       |  |  |  |  |  |  |
| *Bookmakers - Please login to your User Registration Account, or contact Racing<br>Australia Service Centre to create a new User Registration Account: 1800 954 143.                                                                                                    |                       |                       |  |  |  |  |  |  |

Please enter your email address as the login ID and enter your password. If you have forgotten your password, please click on the 'Forgot your password?' link where you can reset your password (See below Image). Note: This section is not applicable for existing Stable Assist users.

## **Reset Password**

Enter your login email address and click submit. An email will be sent to you with a verification link. Click on that link to reset your password. You will have one day before this verification window expires.

| ogin ID (Email) |                              |
|-----------------|------------------------------|
| l'm not a robot | reCAPTCHA<br>Privacy - Terms |
| 🖌 Submit 🛛 😢    | Cancel                       |

\* Should you not be able to submit successfully, please contact Racing Australia Service Centre on 1800 954 143.

| gin ID (Email) kellie.d | cook@racingaustralia.horse   |  |
|-------------------------|------------------------------|--|
| 🗸 I'm not a robot       | reCAPTCHA<br>Privacy - Terms |  |
| V Submit                | Cancel                       |  |

\* Should you not be able to submit successfully, please contact Racing Australia Service Centre on 1800 954 143.

To reset your password, firstly enter your Email address, and then click 'I'm not a robot'. Once you see the green check mark, you could click 'Submit' button. Upon successful submission, an Email will be sent to you and a link to reset password.

| Set Password                            |                                                                 |  |  |  |  |  |
|-----------------------------------------|-----------------------------------------------------------------|--|--|--|--|--|
| Please enter and confirm your new passw | rord and click submit to set your new password.                 |  |  |  |  |  |
| New Password<br>Confirm New Password    |                                                                 |  |  |  |  |  |
| Submit                                  | L                                                               |  |  |  |  |  |
|                                         | d alexan angles Basics Anglestic Cardina Carter on 1000 057 110 |  |  |  |  |  |

#### b. For New User

If you have never been given a User Registration Account, you will receive an email the same as that above which also includes your username and password.

By clicking on the link in the Email, it will take you to the User Registration set-up password page. After you have submitted successfully, click 'login'.

| Set Password                                  | ssword and click submit to set your new password.                     |  |
|-----------------------------------------------|-----------------------------------------------------------------------|--|
| Please enter and confirm your new pas         | ssword and click submit to set your new password.                     |  |
| New Password                                  |                                                                       |  |
| Confirm New Password                          |                                                                       |  |
| Submit                                        |                                                                       |  |
| * Should you not be able to set your new pass | word, please contact Racing Australia Service Centre on 1800 954 143. |  |
| AUSTRALIA CHIG                                |                                                                       |  |
| <b>Password Change</b>                        | ed                                                                    |  |
| Your password has been change                 | ed. You may now use this password to login.                           |  |
|                                               |                                                                       |  |

#### **II. Renewing Your Licence**

Once you have logged in successfully you can renew your licence. Click on the 'Renew Licence' menu item to fill in your VIC Licence renewal application. Then click the

| 'Renew' button as shown below. |  |
|--------------------------------|--|
|--------------------------------|--|

| MENU                                                                                                    |         | AUSTRALIA Single National System |                 |              |               |               |                 |                    |       |        |
|----------------------------------------------------------------------------------------------------|---------|----------------------------------|-----------------|--------------|---------------|---------------|-----------------|--------------------|-------|--------|
| • <u>Home</u>                                                                                                    |         |                                  |                 |              |               |               |                 |                    |       |        |
| My Defails <ul> <li>Account             <ul> <li><u>Change Password</u></li> </ul> </li> <li>Change Login</li> </ul> | Licens  | es                               |                 |              |               |               |                 |                    |       |        |
| • Applications                                                                                                    | 🜩 State | 🌩 Туре                           | Category        | 🜩 Start Date | 🜩 Expiry Date | 🜩 Renewal Fee | 🜩 App. Ref. No. | Application Status | ÷     | Action |
| <ul> <li>Syndicates</li> <li><u>Renew Licence</u></li> <li><u>Confirm Staff Licenses</u></li> </ul>                  | VIC     | Trainer                          | General Trainer | 13/06/2017   | 31/07/2018    | \$1,052.00    | 16526           | Offered            | Renew |        |

Upon clicking on the 'Renew' button on rightmost side, it takes you to the licence renewal wizard which contains a number of steps that you are required to complete.

On top of the page, you can find the licence renewal type and category, as well as the name of each step. The highlighted one indicates the current step you are viewing.

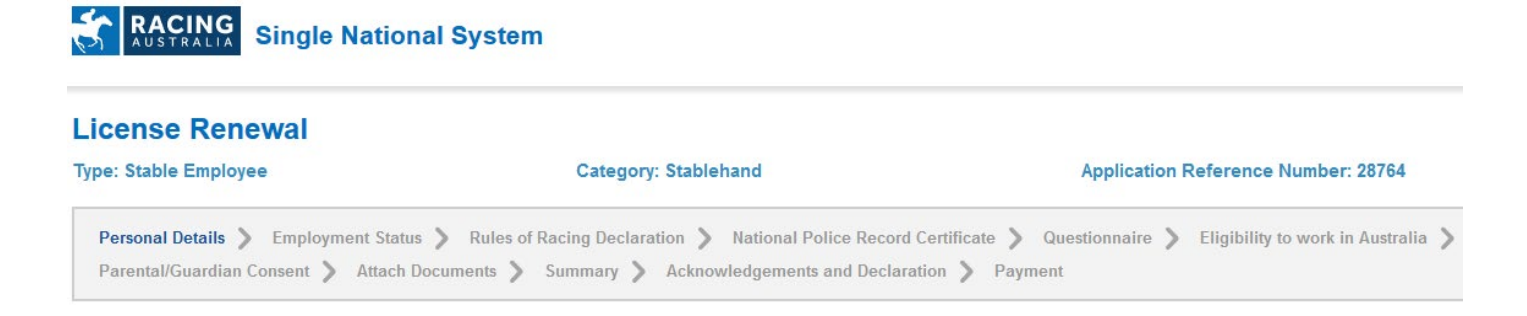

At bottom of the page, you can always save your unfinished wizard by clicking on the 'Save & Exit' button and resume the application later.

| MENU                                                                       | RACING Single National System |                                                                                                    |           |           |    |            |            |          |       |             |        |        |
|----------------------------------------------------------------------------|-------------------------------|----------------------------------------------------------------------------------------------------|-----------|-----------|----|------------|------------|----------|-------|-------------|--------|--------|
| • <u>Home</u>                                                              |                               |                                                                                                    |           |           |    |            |            |          |       |             |        |        |
| My Details                                                                 |                               |                                                                                                    |           |           |    |            |            |          |       |             |        |        |
| Account     Change Reserverd                                               | Licens                        | Licenses                                                                                                    |           |           |    |            |            |          |       |             |        |        |
| Change Login                                                               |                               |                                                                                                    |           |           |    |            |            |          |       |             |        |        |
| Person Details                                                             | State                         | 🗢 State 🗢 Type 🖨 Category 🖨 Start Date 🖨 Expiry Date 🖨 Renewal Fee 🖨 App. Ref. No. 🖨 Application Status 🖨 Action |           |           |    |            |            |          |       |             |        |        |
| Bank Details                                                               |                               |                                                                                                    |           |           |    |            |            |          |       |             |        | F 1    |
| • Applications                                                             | NSW                           | Bookmake                                                                                                    | r         | Bookmaker |    | 01/05/2017 | 31/08/2018 | \$440.00 | 28677 | In Progress | Resume | Cancel |
| <ul> <li>Bank Details</li> <li>Applications</li> <li>Syndicates</li> </ul> | NSW                           | Bookmake                                                                                                    | rype<br>r | Bookmake  | er | 01/05/2017 | 31/08/2018 | \$440.00 | 28677 | In Progress | Resume | Cancel |

Each sub section below describes how to fill your application and submit.

Please note that the exact renewal steps and the contents in each step vary slightly for different licence types and categories.

## **Personal Details**

This section displays your current personal details. If you wish to change any information, please click on the 'Edit' button and enter the details. If you do not have anything to change, click on 'Next' button at bottom right of screen.

| Personal Details                                         | ;            |  |  |  |  |  |  |
|----------------------------------------------------------|--------------|--|--|--|--|--|--|
| Do you intend to ride Trackwork during the 18/19 season? |              |  |  |  |  |  |  |
| Name:                                                    | Mrs          |  |  |  |  |  |  |
| Date of Birth:                                           | 07/02/1984   |  |  |  |  |  |  |
| Address:                                                 | 3976 Cen     |  |  |  |  |  |  |
| Phone:                                                   | 03 4444 5555 |  |  |  |  |  |  |
| Mobile:                                                  | 04           |  |  |  |  |  |  |
| Fax:                                                     | 04           |  |  |  |  |  |  |
| Email:                                                   |              |  |  |  |  |  |  |
| Edit                                                     |              |  |  |  |  |  |  |
|                                                          | Next 🔊       |  |  |  |  |  |  |

## **Update Primary Trainer**

This section allows you to update your primary trainer. If you wish to update select 'Yes' and 'Select' and enter trainer's surname. If you do not have anything to change, click on 'Next' button.

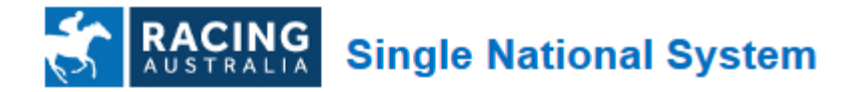

# License Renewal

## Type: Stable Employee

| Personal Details > Employment Status > Rules of R<br>Parental/Guardian Consent > Attach Documents > 3 |
|----------------------------------------------------------------------------------------------------|
| Employment Status                                                                                     |
| Has your trainer changed?                                                                             |
| © Yes ◉ No                                                                                            |
| Current: Ca                                                                                           |
|                                                                                                    |

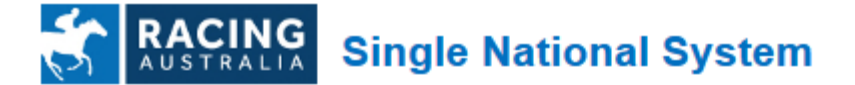

# License Renewal

| Type: Stable Employee                                                | Category: Stablehand                                                                 |
|----------------------------------------------------------------------|--------------------------------------------------------------------------------------|
| Personal Details > Employment So<br>Parental/Guardian Consent > Atta | tatus > Rules of Racing Declaration > Nation<br>ch Documents > Summary > Acknowledge |
| Employment Status                                                    |                                                                                      |
| ● Yes        ● No                                                    |                                                                                      |
| Trainer Name D                                                       | <b>Q</b> Select Clear                                                                |
| Current: Ca                                                          |                                                                                      |
|                                                                      |                                                                                      |

## Questionnaires

The next sections include a number of questions regarding yourself and/or your licence type. Please make sure you read the questions carefully and answer appropriately. You will not be able to progress through these pages unless you answer all questions. If you select 'Yes' as an answer, you must provide an explanation in the given text field. Otherwise, you will not be able to continue to the next step.

Once these questions have been answered, please click 'Next' to continue.

| <br>Questionnaire                                                                                                    |                                                                                                    |
|----------------------------------------------------------------------------------------------------|----------------------------------------------------------------------------------------------------|
| <u>Mandatory Training:</u><br>Have you attached evidence of mandatory training as outlined within Attachment section of this application form?                   | If No, please refer to this<br>Industry Mandatory Training<br>Sheet( <u>Click to download</u> ) on<br>this application |
| Are you currently under any ban/restriction or have any pending matters yet to be determined by any Racing Authority or Racing code (including Racing Victoria)? | © Yes ◉ No                                                                                                    |
| If Yes, please explain the circumstances:                                                                                                    |                                                                                                    |
|                                                                                                    |                                                                                                    |

## **Attach Documents**

This section is to attach any documents if required. For example, if you are going to attach your National Police Certificate, please firstly select a document of the given file extensions, and select the correct Document Type and then click on the 'Attach' button to attach the document.

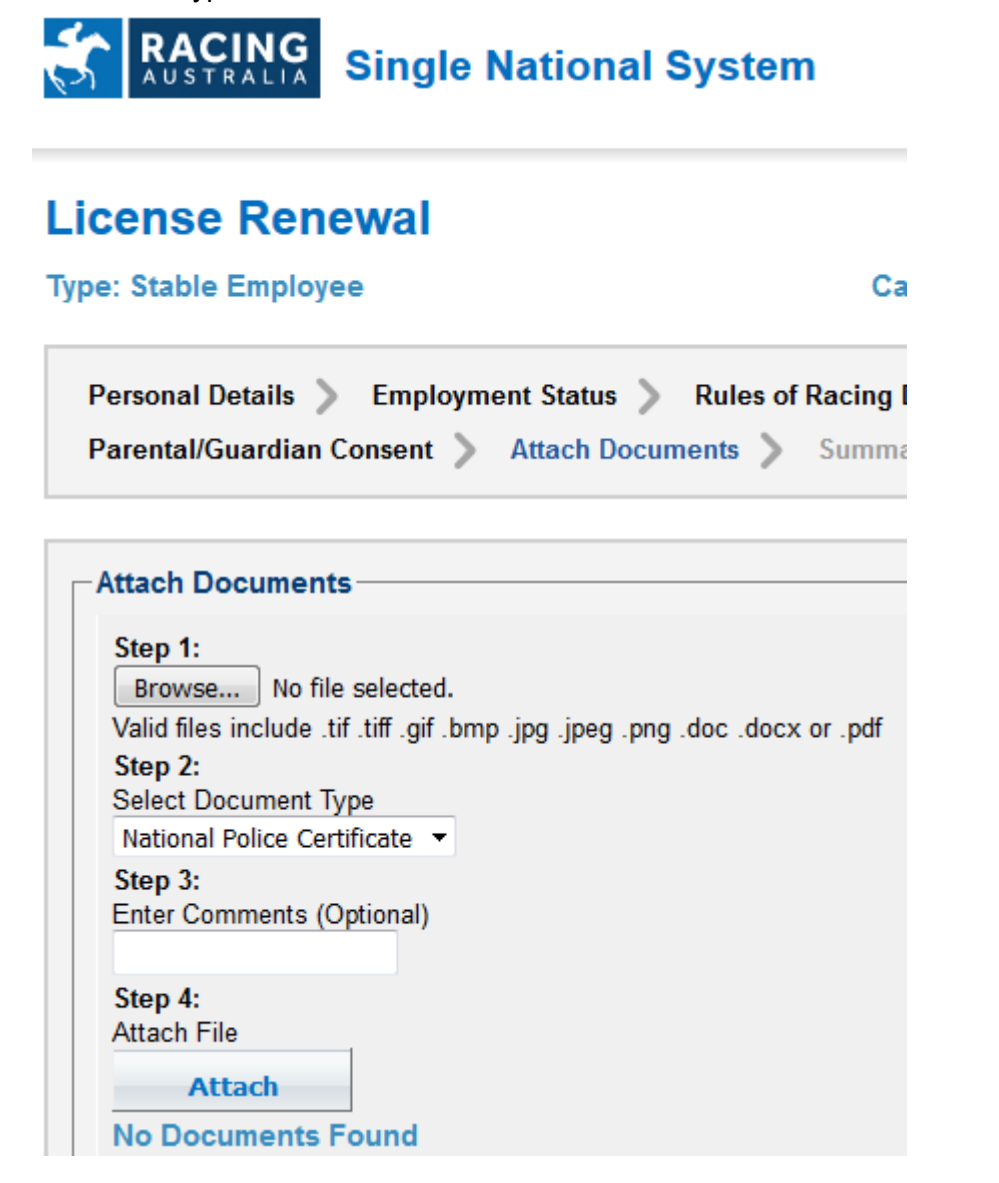

### Summary

This section summarises what you have filled in the renewal application so far. Please review thoroughly to make sure the renewal application has been filled out correctly. If you see any incorrect information, you may click 'Back' button and correct your answer.

### Acknowledgements and Declaration

This section is to acknowledge your terms and conditions. Once you read through, tick on the 'I have read and understood acknowledgements and declarations.' to continue.

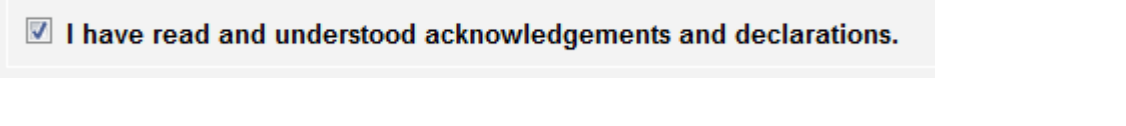

### Payment

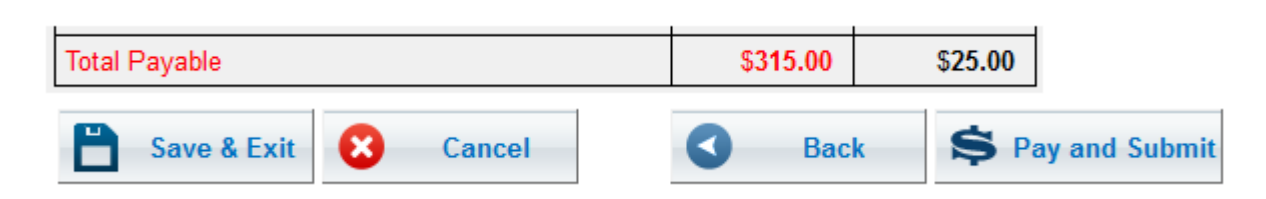

Click on 'Pay and Submit' button.

This will redirect you to a payment gateway, as shown below, and you will be able to enter your credit card details to make the payment. Upon successful payment, your application status will be set to 'Awaiting for Signoff' and your trainer will sign off your application.

Select one of the credit card options, as per below, then click 'Next'

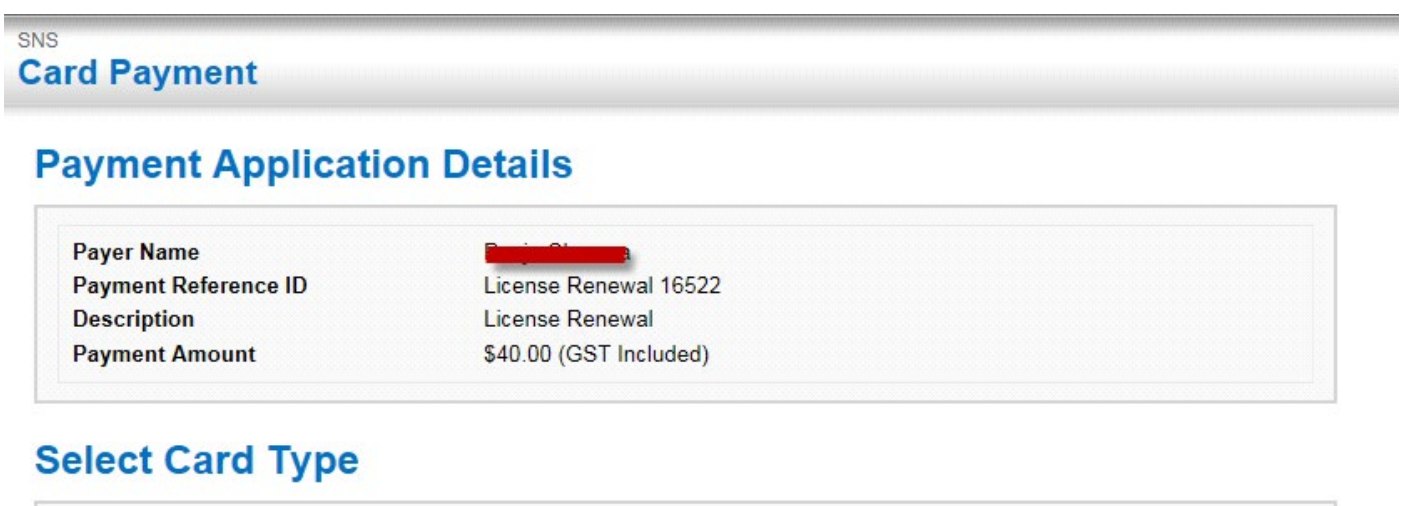

Next

Cancel

The below payment gateway will appear. Enter your credit card details, then click the 'Pay' button

## SNS Card Payment

## **Payment Application Details**

## **Card Details**

| Name on Card |               |                |        |  |  |
|--------------|---------------|----------------|--------|--|--|
| Card Number  |               |                |        |  |  |
| Expiration   | [Select Month | n] V [Select Y | ear] 🗸 |  |  |
|              |               |                |        |  |  |

Once the payment goes through, you will see the below message.

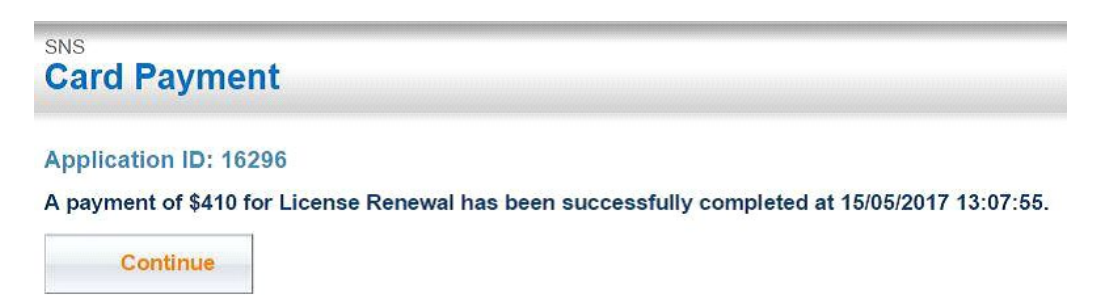

When you click 'Continue', you will see the below message stating that your licence renewal application has been successfully submitted and awaiting review by Racing Victoria Licensing Regulation Unit.

|                                                                                                    |                                                                                                    | Mrs Regelieren   Home   Log Out |
|----------------------------------------------------------------------------------------------------|----------------------------------------------------------------------------------------------------|---------------------------------|
| MENU                                                                                                    | RACING Single National System                                                                                                    |                                 |
| My Details     Change Lessword     Change Legin     Change Legin     Applications     Syndicates     Renew Licence     Continus Satt Licences     Jockery Silks Remented     SNS Employee List | License Renewal Application<br>Application ID: 18522<br>Stable Employee license renewal application with reference number 15522 is successfully submitted and awaiting review by Racing Victoria Licensing Regulation Unit.<br>You may track your application by clicking on the <u>Renew Licence</u> menu link under Applications, referencing the application ID noted above.<br>Note: We will notify your employer of your renewal application. They will be required to sign off on your renewal before the application can be processed. |                                 |

| MENU                                                                                                    |          | RACING Single National System |            |            |             |             |               |                    |                    |  |  |
|----------------------------------------------------------------------------------------------------|----------|-------------------------------|------------|------------|-------------|-------------|---------------|--------------------|--------------------|--|--|
| • <u>Home</u><br>• My Details                                                                                                    |          |                               |            |            |             |             |               |                    |                    |  |  |
| Account <u>Change Password</u> <u>Change Login</u>                                                                                | Licenses |                               |            |            |             |             |               |                    |                    |  |  |
| <ul> <li>Applications</li> <li>Syndicates</li> </ul>                                                                              | 🜩 State  | 🜩 Туре                        | Category   | Start Date | Expiry Date | Renewal Fee | App. Ref. No. | Application Status | Action             |  |  |
| - <u>Synnucates</u><br>- Renew Licence<br>- <u>Confirm Staff Licenses</u><br>- Jockey Silks Renewal<br>- <u>SNS Employee List</u> | VIC      | Stable Employee               | Stablehand | 01/08/2017 | 31/07/2018  | \$40.00     | 16524         | To Be Reviewed     | No action required |  |  |

An email will be sent to you with the tax receipt for your payment, as well as the related licence information.

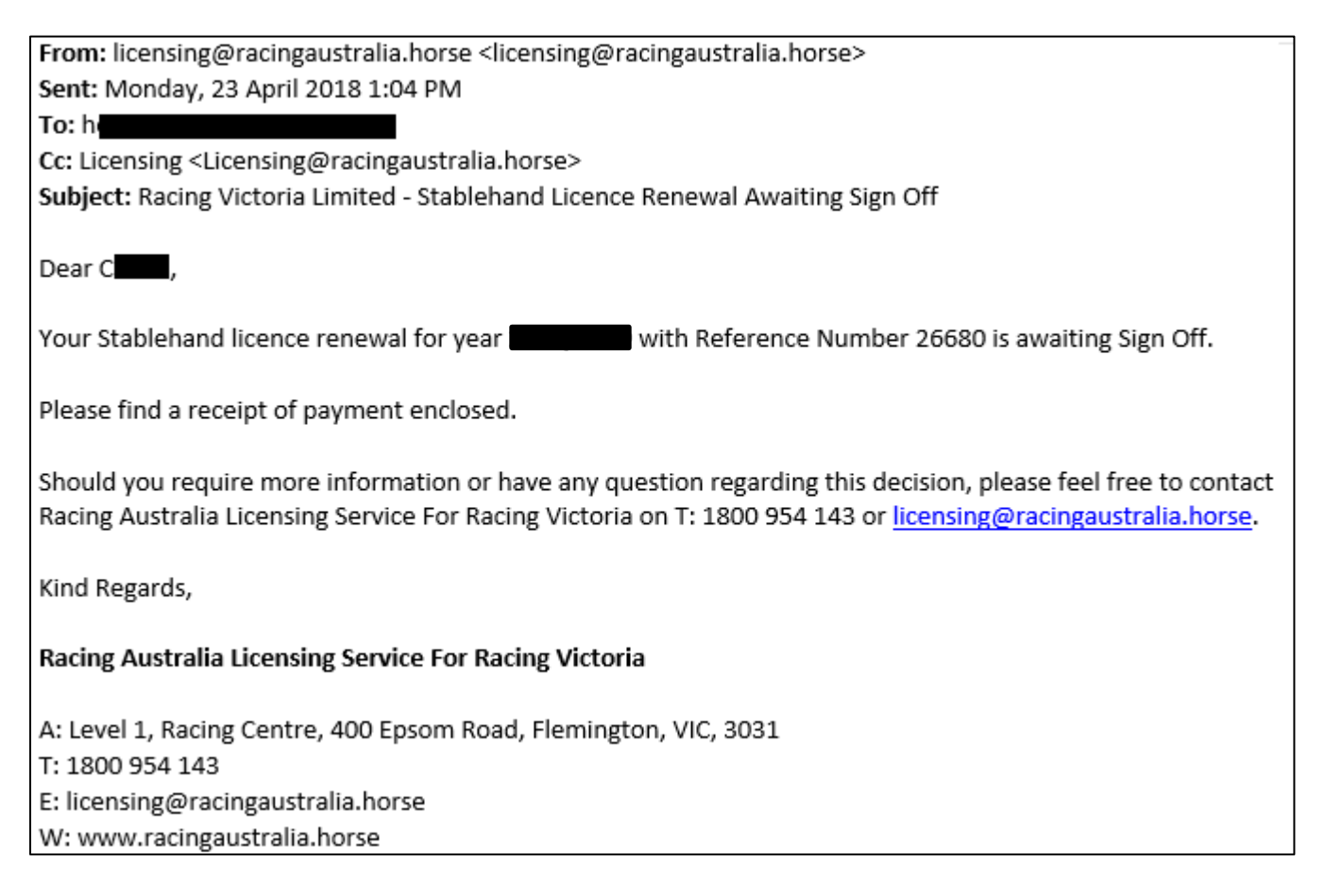

You may always click on 'Renew Licence' menu item to check your application status at any time.

Upon a successful approval from the Racing VIC licensing department, your application status will be changed to 'Approved'.

| MENU                                                                                          | RACING Single National System |                 |            |            |             |        |                        |          |                    |  |
|-----------------------------------------------------------------------------------------------|-------------------------------|-----------------|------------|------------|-------------|--------|------------------------|----------|--------------------|--|
| • My Details                                                                                  |                               |                 |            |            |             |        |                        |          |                    |  |
| <ul> <li><u>Change Password</u></li> <li><u>Change Login</u></li> <li>Applications</li> </ul> | License                       | es<br>T         |            | Court Date | E Data Data | D      | And Distance           |          |                    |  |
| Syndicates     Renew Licence     Confirm Staff Licenses                                       | VIC                           | Stable Employee | Stablehand | 01/08/2017 | 31/07/2018  | \$0.00 | Арр. кет. No.<br>16524 | Approved | No action required |  |
| Jockey Silks Renewal     SNS Employee List                                                    |                               |                 |            |            |             |        |                        |          |                    |  |

Once your application is approved by Racing VIC, you will receive an email confirming this.

If you have not received any emails, please check your junk or spam emails.